### Coach Training - Register My Athlete Users

#### Go to www.registermyathlete.com and select Login

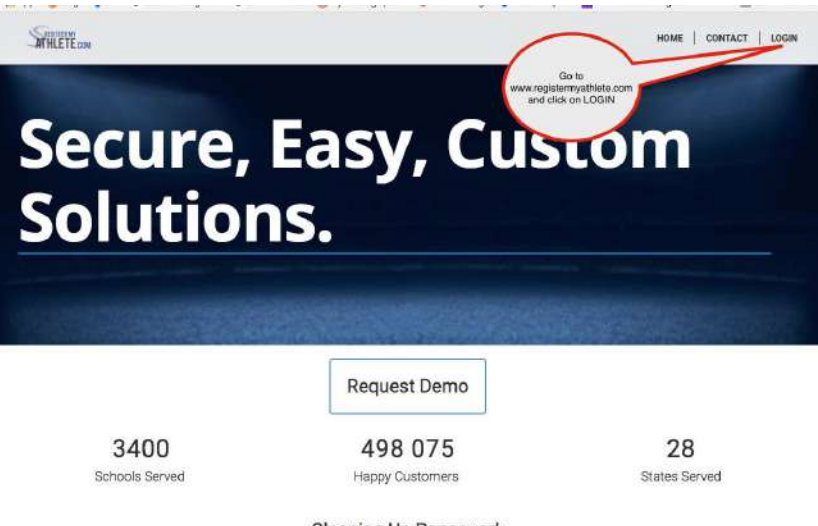

#### Cleaning Up Paperwork

RegisterMyAthlete is designed to streamline the process of student/athlete registration for students, parents, coaches and school administrators. From signing documents online to creating team rosters and tracking eligibility, RegisterMyAthlete provides a one-stop solution.

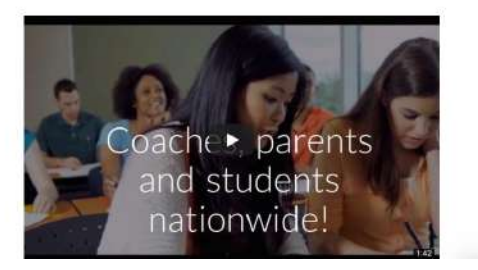

First time users will enter nothing, just click Create Account. Returning users - enter your user email and password and click Login.

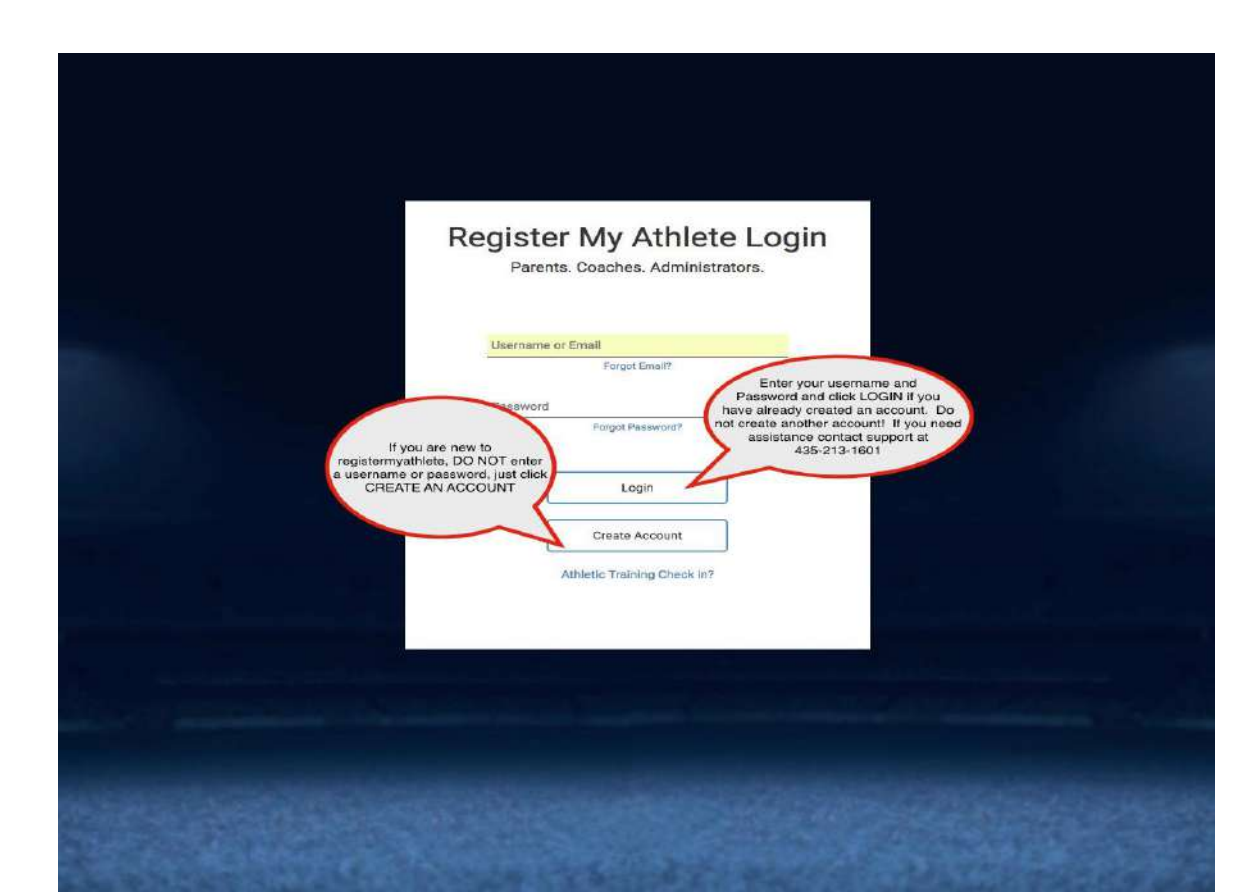

Once you have logged in, if you only have a Parent button, you will need to request a coach account. (If you already have your Coach button, skip to slide 14)

|                            |          | Tools                       |
|----------------------------|----------|-----------------------------|
| rent Register My Athlet    | e Portal | Account Info                |
| HEMISTER WY<br>ATHLETE COM | Parent   | Reset Pessword              |
| ]                          |          | Request Coach/Admin Account |
|                            |          | Merge Another Account       |
|                            |          | Manage Active Accounts      |
|                            |          | Logout                      |

### Request a Coach Account Step 1 - Request Coach/Admin Account

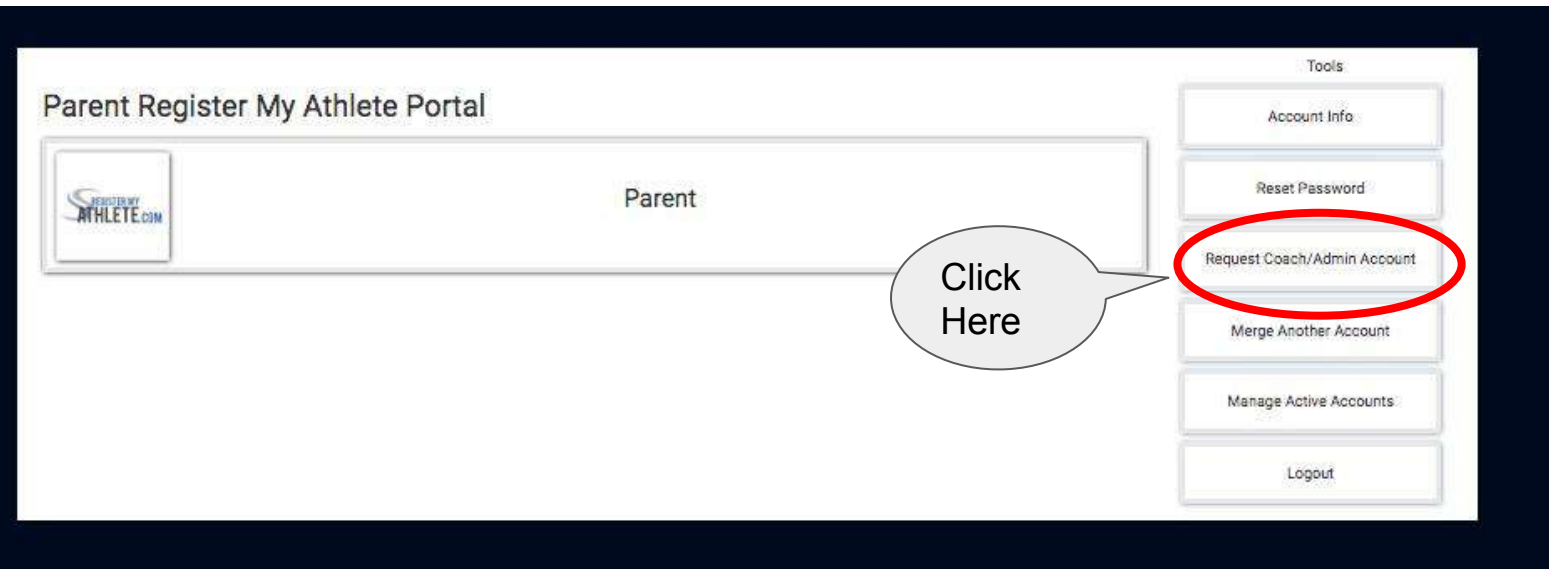

# Request a Coach Account Step 2 - It is very important that you choose the correct information!

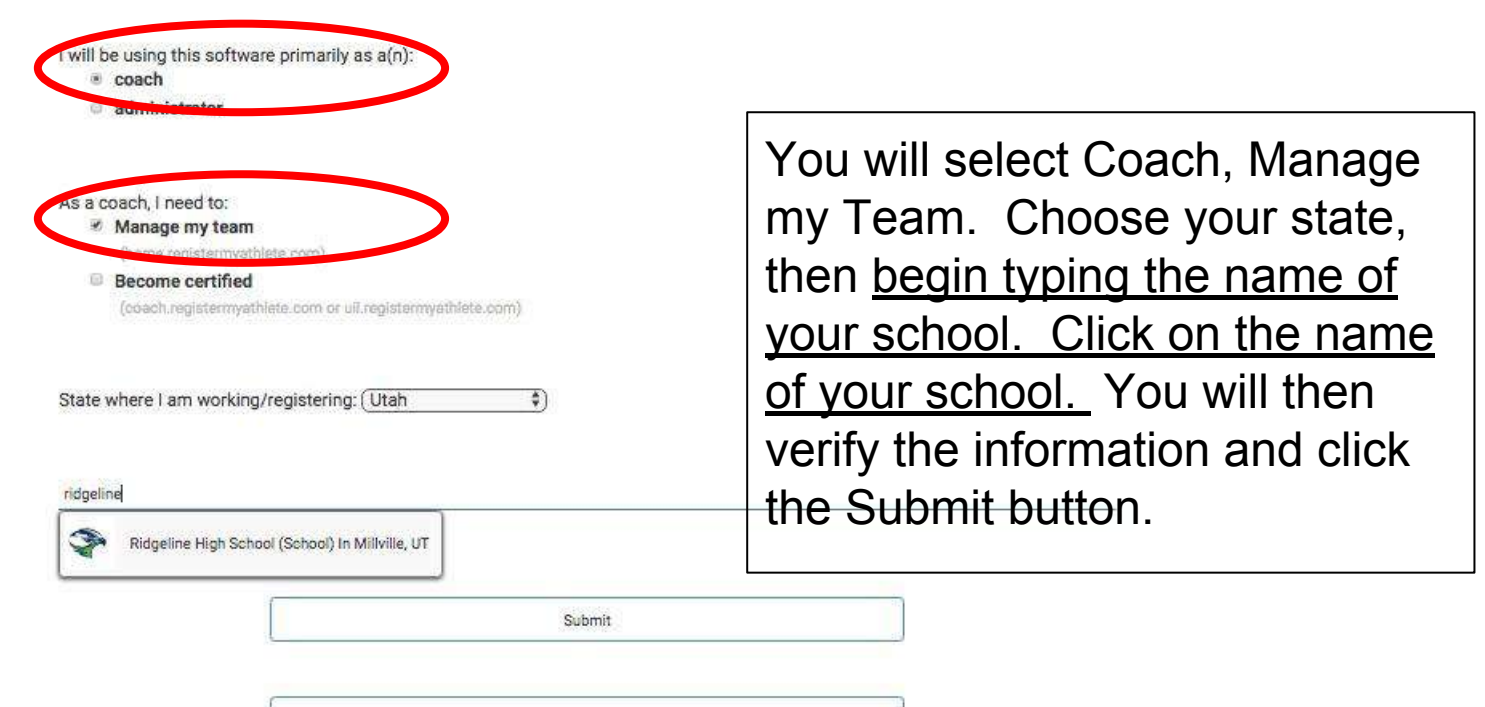

Cancel

## Request a Coach Account Step 3 - Pending Assignment

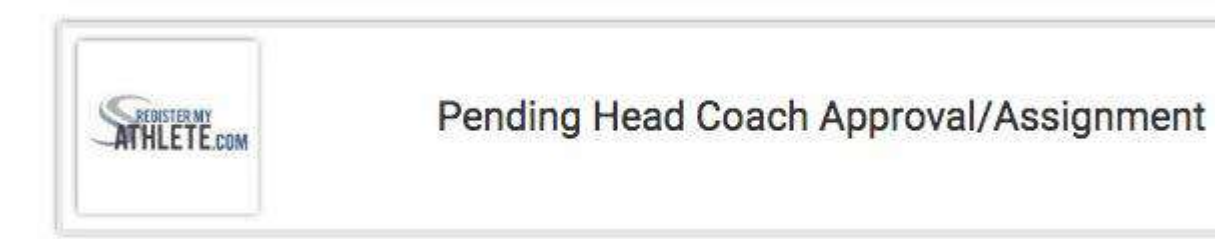

You will have a Pending Approval/Assignment button appear on your page after logging in. Your school Athletic Director now needs to assign you as a Head or Assistant Coach. Once they do that, your button will no longer say Pending.

#### Athletic Directors/Secretaries - Assign a Coach

- Click on Show Navigation
- Click on Coaches tab
- Click on Unassigned Coaches
- Anyone who has requested a coach account will appear here and you can add them as a coach.

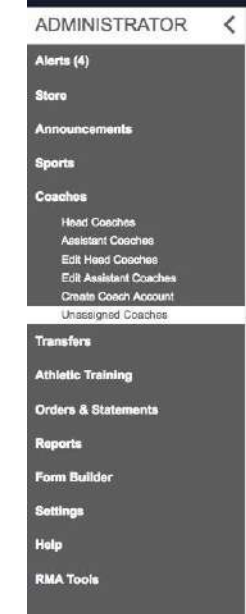

#### Click on Head Coach or (Assistant) Coach Button

|                                     | Tools                                                                                                    |
|-------------------------------------|----------------------------------------------------------------------------------------------------|
| Missing accounts? Click here        | Account Info                                                                                                    |
| Missing accounts? Click here.       | Reset Password                                                                                                    |
|                                     | Request Coach/Admin Accourt                                                                                              |
| Athlete Portal                      | Merge Another Account                                                                                                    |
| Click here to register for sports.) | Manage Active Accounts                                                                                                   |
|                                     | Logout                                                                                                    |
| Coach                               |                                                                                                    |
| Head Coach                          |                                                                                                    |
|                                     | Missing accounts? Click here.<br>Athlete Portal<br>Parent<br>(Click here to register for sports.)<br>Coach<br>Head Coach |

# Agree to terms, and submit - this will happen once a year

| Athlete Registration                                               | SPORTSLINE                                                                                                    |
|--------------------------------------------------------------------|----------------------------------------------------------------------------------------------------|
| Ierms o                                                            |                                                                                                    |
| Please carefully read these Terms and                              | Conditions of Use. You must respond to the question at the end of this page in order to continue.                |
| *Show / Hide Terms of Use and Privacy<br>Policy                    | Show Hide                                                                                                    |
| Do you agree to abide by these Terms of<br>Use and Privacy Policy? | I DO NOT agree to the Terms of Use and Privacy Policy.     I DO NOT agree to the Terms of Use or Privacy Policy. |
|                                                                    | Submit                                                                                                    |
|                                                                    | Agree to Terms and<br>click Submit                                                                               |

#### **Head Coach Functions**

- Head Coaches will only have access to the <u>SPORT</u> they are assigned to as a coach. They can:
  - □ Add Teams
  - □ Have access Total Registrations
  - Add athletes to the teams
  - Drop athletes
  - Add Sport Administrators (who have the same access as Head Coaches)
  - Print rosters
  - Print opposing team rosters
  - Print contact and emergency lists
  - Email/text teams
  - Email athletes who need to finish registrations

# Hover over the Show Navigation bar to see your options

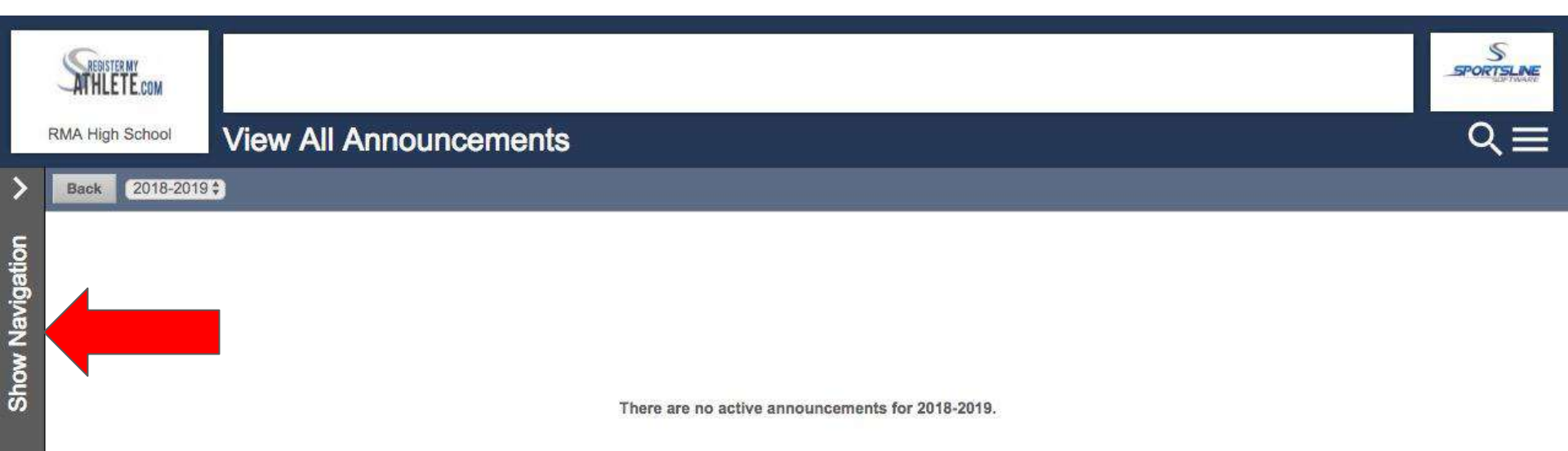

### Head Coaches will have access to: Store, Announcements, Sports, and Transfers

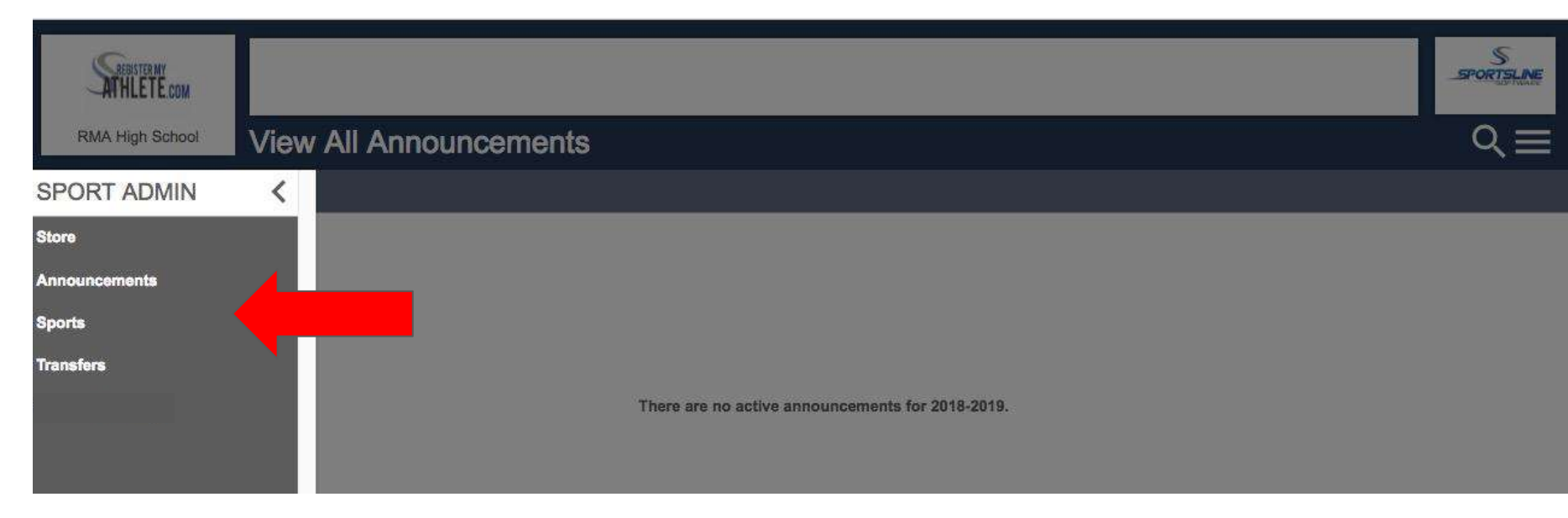

## Click on Sports - You will only have access to the sport of which you are the head coach

| RMA High School | View | All Announcements |          | RMA High School       | Sports        |
|-----------------|------|-------------------|----------|-----------------------|---------------|
| SPORT ADMIN     | <    |                   | >        | Registration Year: 20 | 18-2019 \$    |
| Store           |      |                   | <u>5</u> |                       | Active Sports |
| Announcements   |      |                   | <        | aseball               |               |
| Sports          |      |                   | v Na     |                       |               |
| Transfers       |      |                   | Shor     |                       |               |

# Click on the Sport to see all information pertaining to that sport

|       | RMA High School        | Sports        | RI  | ATHLETE COM<br>ATHLETE COM<br>AA High School Baseball |                               |                     |                |          |
|-------|------------------------|---------------|-----|-------------------------------------------------------|-------------------------------|---------------------|----------------|----------|
| >     | Registration Year: 201 | 8-2019 \$     | > • | 2018-2019 CAdmin Options Sport Op                     | Athlete Options Email Athlete | s Rosters           |                |          |
| 5     |                        | Active Sports |     | + Teams                                               |                               |                     |                | Active ③ |
| gau   | Baseball               |               |     | Varsity                                               |                               |                     |                | Enabled  |
| Vel V |                        |               | ð   | ⊕ JV                                                  |                               |                     |                | Enabled  |
| MO    |                        |               | ŝ   | Freshman                                              |                               |                     |                | Enabled  |
| 5     |                        |               |     | Registrations                                         |                               | Sport Information   |                |          |
|       | I                      |               | т   | otal Registrations This Year (2018-2019):             | 5                             | Head Coach:         | Jessica Pierce |          |
|       |                        |               | C   | ompleted Registrations:                               | 4                             | Documents Required: | 10             |          |
|       |                        |               | R   | egistrations Complete For Tryouts:                    | 0                             | Season:             | Spring         |          |
|       |                        |               | A   | thletes Enrolled:                                     | 4                             |                     |                |          |
|       |                        |               | A   | thletes Cut From Sport:                               | 0                             |                     |                |          |
|       |                        |               |     |                                                       |                               |                     |                |          |
|       |                        |               |     |                                                       |                               |                     |                |          |

This page contains all the information you need to manage your sports and teams. Click on a Team to add players to a team, click on a number by the Registrations to see who has registered, and use the gray buttons at the top of the page for other functions as well. <u>First, let's focus on the Registration numbers.</u>

| RM                     | ATHI<br>A Hig                        | ETEcom<br>h School Baseball                                                                                                    |                                         |                              |                                                                    |                                |          |
|------------------------|--------------------------------------|----------------------------------------------------------------------------------------------------|-----------------------------------------|------------------------------|--------------------------------------------------------------------|--------------------------------|----------|
| > 2                    | 018-2                                | Admin Options Sport Options                                                                                                    | Athlete Options Email A                 | thletes Rosters              |                                                                    |                                |          |
| atio                   | ۲                                    | Teams                                                                                                    |                                         |                              |                                                                    |                                | Active ② |
| lavig                  | ()                                   | Varsity                                                                                                    |                                         |                              |                                                                    |                                | Enabled  |
| A No                   |                                      | VL                                                                                                    |                                         |                              |                                                                    |                                | Enabled  |
| ร์อ                    | <b>6</b> 7                           | Freshman                                                                                                    |                                         |                              |                                                                    |                                | Enabled  |
| Tot<br>Co<br>Re<br>Ath | tal Re<br>omple<br>ogistra<br>hletes | Registrations         egistrations This Year (2018-2019):       5         ted Registrations:       4         ations Complete For Tryouts:       6         ations Complete For Tryouts:       6         cut From Sport:       6 | Click on<br>number<br>see th<br>registr | on a<br>er to<br>e<br>ations | Sport Information<br>Head Coach:<br>Documents Required:<br>Season: | Jessica Pierce<br>10<br>Spring |          |

#### **Registrations numbers**

| RMA    | High School Baseball                                  |                       |                                                                                   |            |
|--------|-------------------------------------------------------|-----------------------|-----------------------------------------------------------------------------------|------------|
| > 2018 | 8-2019 Admin Options Sport Op                         | tions Athlete Options | Email Athletes Rosters                                                            |            |
| atior  | Teams                                                 |                       |                                                                                   | Active ②   |
| lavig  | Varsity                                               |                       | The Total Registrations number shows                                              | Enabled    |
| 2 A    | VL                                                    | /                     | ALL atmetes who have registered.                                                  | Enabled    |
| ຮ້     | Freshman                                              |                       |                                                                                   | Enabled    |
| Total  | Registrations<br>Registrations This Year (2018-2019): | 5                     | The Completed Registrations number shows all athletes who are <u>Complete and</u> | <u>8</u> 7 |
| Comp   | pleted Registrations:                                 | 4                     | can be added to a Roster                                                          |            |
| Regis  | strations Complete For Tryouts:                       | 0                     | Season: Spring                                                                    |            |
| Athle  | etes Enrolled:                                        | 4                     |                                                                                   |            |
| Athle  | etes Cut From Sport:                                  | 0                     |                                                                                   |            |

## These are the TOTAL REGISTRATIONS for baseball

| 5      | ATHLETE.com                   |               |              |                        |                                                                                         | SPORTSLINE                                                                                          |
|--------|-------------------------------|---------------|--------------|------------------------|-----------------------------------------------------------------------------------------|----------------------------------------------------------------------------------------------------|
| RM     | IA High School<br>Back 2018-2 | Bas           | All Registra | Registratio            | NS It Send Reminders To Complete Requirements For Tryouts                               | This button allows you to email all athletes that have not completed their registrations $Q \equiv$ |
|        | legistrations                 | Student<br>ID | Grade        | Registration<br>Status | Missing                                                                                 |                                                                                                    |
| A<br>C | nderson,<br>Cori              |               | 12           | 08/08/2018             | Notice that INCOMPLET                                                                   | E                                                                                                   |
| J      | ohn, Alex                     |               | 12           | 08/08/2018             | Registrations will list why                                                             | / )                                                                                                 |
| s      | Smith, Ryan                   | 1             | 12           | 08/08/2018             | they are not complete                                                                   |                                                                                                    |
| т      | ech, RMA                      | 1234          | 10           | 08/08/2018             |                                                                                         |                                                                                                    |
| T<br>J | empleton,<br>on               | 45665         | 10           | Not Complete           | Parent Medical Statement & History Form, Physical Form, Fees<br>Final Signature Missing | Required, Documents Incomplete, Guardian Final Signature Missing, Athlete                           |

As a coach you can click on any registration to see the athlete's registration checklist. You cannot make changes to the checklist, you can only view it.

| School Requirements                                                                                                    |                                                                                                    |                                                                                                    |                                                                                                    |                               | Q          |
|----------------------------------------------------------------------------------------------------|----------------------------------------------------------------------------------------------------|----------------------------------------------------------------------------------------------------|----------------------------------------------------------------------------------------------------|-------------------------------|------------|
| Support 1                                                                                                    |                                                                                                    |                                                                                                    |                                                                                                    |                               |            |
| Jan: Registration For Baseball ~ Grade 10 (2018-2019)                                                                                                    |                                                                                                    |                                                                                                    |                                                                                                    |                               | _          |
| danas Not Complete                                                                                                    |                                                                                                    |                                                                                                    |                                                                                                    |                               |            |
| At requirements must be completed for the engine for Released                                                                                                    |                                                                                                    |                                                                                                    |                                                                                                    |                               |            |
|                                                                                                    | Your Registratio                                                                                                    | m Chacklist                                                                                                    |                                                                                                    |                               |            |
| 1 Reparation Instant                                                                                                    | anao                                                                                                    | 8.74                                                                                                    |                                                                                                    |                               |            |
| 2. Research Tenners                                                                                                    | BLOOD                                                                                                    |                                                                                                    |                                                                                                    |                               |            |
| 4. Added D-Dynamic                                                                                                    | Baccore:                                                                                                    | citris                                                                                                    |                                                                                                    |                               |            |
| 2 Address Teacherson (Teacord)                                                                                                    | Become                                                                                                    | -                                                                                                    |                                                                                                    |                               |            |
| a factor                                                                                                    | macrop                                                                                                    | This factor                                                                                                    | ni Bohris Trya.m                                                                                                    |                               |            |
| 2: Electronic Documents<br>Present Account of Section 1, you will exact to state on the "Read Document" to doc. After you trave read                                                                                                    | through the document, you will see up 'I append the                                                                  | o to an and a state of the state. Only on the state loss to                                                                                                    | where that you forward and going to the interpret                                                                                                    |                               |            |
| teres.                                                                                                    |                                                                                                    |                                                                                                    | Real                                                                                                    | 5,010                         | -          |
| F 146,000MM ON BLOOM BLOOKUP FOR HITSOCHCLASTIC ADJUSTIC CONFERING                                                                                                    |                                                                                                    |                                                                                                    | Red Bacareet                                                                                                    | - CAppen                      | Ini Com    |
| luum Arma Agnacert                                                                                                    |                                                                                                    |                                                                                                    | Final Datasette                                                                                                    | - 1 6294                      | (814)      |
| e anna a part                                                                                                    |                                                                                                    |                                                                                                    | Bard Descent                                                                                                    |                               | (Atab      |
| r enter a factu (her sector) (her sector) (h |                                                                                                    |                                                                                                    |                                                                                                    |                               |            |
| Andrew Million Reaction And Incom Process                                                                                                    |                                                                                                    |                                                                                                    | ( the second second sec |                               | 144 17-14  |
| And a second second sec |                                                                                                    |                                                                                                    |                                                                                                    |                               |            |
| Center's forei                                                                                                    |                                                                                                    |                                                                                                    |                                                                                                    |                               |            |
| Cercuster Park Tor Poers                                                                                                    |                                                                                                    |                                                                                                    |                                                                                                    |                               |            |
| Car Carponiet Hiteration (See)                                                                                                    |                                                                                                    |                                                                                                    |                                                                                                    |                               |            |
| Caroussigt Intertailan trised                                                                                                    |                                                                                                    |                                                                                                    | Photo Document                                                                                                    | - CAgene                      | Sect Comp  |
| Kaup Titel Heart to the Galora                                                                                                    |                                                                                                    |                                                                                                    | Plant Donament                                                                                                    | - C Againe                    | 14ot Conty |
|                                                                                                    | the area to                                                                                                    | aitex                                                                                                    |                                                                                                    |                               |            |
| Photography i give permission to non-my blasset interviewed, promphatest, end to volve recorded by<br>Annual<br>Rescale                                                                                                    | towi Pasta                                                                                                    |                                                                                                    |                                                                                                    | 2 56                          |            |
| Photography - 1 give my semination have my student (non-graphed and/ar view relationed by the littery<br>despination<br>Familie                                                                                                    | 2 or silvest. Photos and silbest every kit cand for 12ho                                                             | st or rist of enformed interfaces. Also                                                                                                    |                                                                                                    | Yes<br>Mic                    |            |
| mana papatay. I gene pane nanazi sa pane n'ny ofarita narine narina ao to onone to annat ha privar nook.<br>Natata<br>Rahatan                                                                                                    |                                                                                                    |                                                                                                    |                                                                                                    | 100                           |            |
| Insurance Tales agree to interestly and has the Sax Dags Celled Bokes Dasho kervises against -<br>Reserved Records sublaced by the above named studied size pationaling in the school diffet                                                                                                    | expected with the interaction of sectors provide and solar to program. Note: Karlas reports on policies and the ter- | The efforts without any evolution. By symmetries and<br>one bodiest. Please that pair pickup                                                                               | incare, i specie is accept respectively be all resid                                                                                                    | ations - Harm                 |            |
| Incomes<br>The Collins Educator Cole equipment for a rary stylent have at least 1000 medical have<br>produce have add stress and range sprant and in time duty. The first ha above hereaf<br>and plantaria adverge strengt change and the first have been hereaf                                                                                                    | spital anger per hauteroa in criter to perfoqueire in the<br>exciser partners any Conton willing the poster of Co    | enstadante addientes (10 anales Do de Sentrera 1022<br>Logislasi Decla Santon, 2022) - 30227 dolegi de conte                                                               | <ol> <li>32224). For their associate that the intervences profile<br/>at period years. I store associate that Fault with while the<br/>profile.</li> </ol>                                                                                                    | ent en stanne<br>and eleverat |            |
| Anno Linia<br>Testi                                                                                                    |                                                                                                    |                                                                                                    |                                                                                                    | < Here                        |            |
| <ol> <li>Cantone D-Depresent<br/>One wait and add appendix and the administration appendix<br/>to the second one particular that administration of particular<br/>and comparison of the ORMAN to engine</li> </ol>                                                                                                    | n sa adraet e te ngattalar kaurarta                                                                                  | A Okudovi C Signature<br>Pite Yuar and and garan a sick cigital tors to<br>As an artime, I buy accept and agree to the<br>Type pice full series (and Temperature to a sign | eton opingi<br>mi dipetapaten sa adroid n twi ngaratsar iti<br>n                                                                                                    | curves.                       |            |
| S. Addituse Requirementa <sup>req</sup> estan                                                                                                    | 10                                                                                                    |                                                                                                    |                                                                                                    | Van Perso                     | e Passiver |
|                                                                                                    |                                                                                                    | Base .                                                                                                    | Arts                                                                                                    | -                             |            |
| Here:                                                                                                    |                                                                                                    |                                                                                                    | 1000                                                                                                    |                               |            |
| Herene<br>Parene Modela Statarbert & Heldoy Forth                                                                                                    |                                                                                                    | Hod Carryinte                                                                                                    | 100                                                                                                    | 1                             |            |

This page contains all the information you need to manage your sports and teams. Click on a Team to add players to a team, click on a number by the Registrations to see who has registered, and use the gray buttons at the top of the page for other functions as well.

| STH<br>RMA HI | ISTERNY<br>LETE.com<br>Igh School Baseball |                                             |                     |                |          |
|---------------|--------------------------------------------|---------------------------------------------|---------------------|----------------|----------|
| 2018-         | 2019 CAdmin Options Sport Opt              | ions Athlete Options Email Athletes Rosters |                     |                |          |
| +             | Teams                                      | Click on a Team                             |                     |                | Active ③ |
| •             | Varsity                                    | to add                                      |                     |                | Enabled  |
| ٢             | VL                                         | registrations to                            |                     |                | Enabled  |
| •             | Freshman                                   | a roster                                    |                     |                | Enabled  |
|               | Registrations                              |                                             | Sport Information   |                | 542<br>  |
| Total R       | egistrations This Year (2018-2019):        | 5                                           | Head Coach:         | Jessica Pierce |          |
| Comple        | eted Registrations:                        | 4                                           | Documents Required: | 10             |          |
| Registr       | rations Complete For Tryouts:              | 0                                           | Season:             | Spring         |          |
| Athlete       | s Enrolled:                                | 4                                           |                     |                |          |
| Athlete       | s Cut From Sport:                          | 0                                           |                     |                |          |

#### Add athletes to a Team to create a Roster

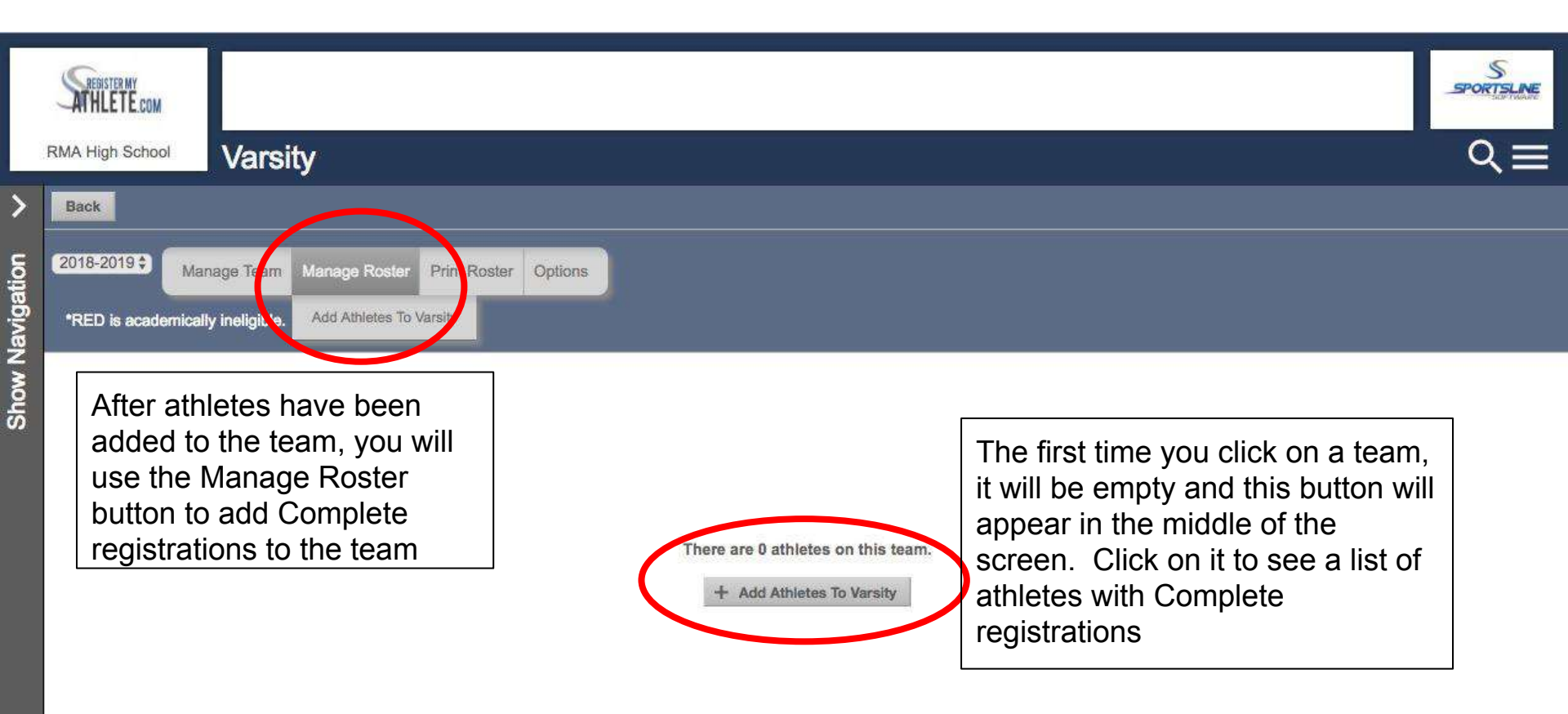

### Click the +Add button or check the box next to the athlete names to add to the roster

| S   | REDISTER MY<br>THLETE.com |                      |       |                        | SPORTSLINE |
|-----|---------------------------|----------------------|-------|------------------------|------------|
| RMA | High School               | Varsity: Add Athlete |       |                        | ्≡         |
| Ca  | ncel 2018-201             | 19 \$                |       |                        |            |
| •   | Select All + A            | dd Selected Athletes |       |                        |            |
|     | Athlete Name              |                      | Class | Other Team Enrollments |            |
| 0   | Anderson, Cori            |                      | 2019  | None                   | + Add      |
|     | John, Alex                |                      | 2018  | None                   | + Add      |
|     | Smith, Ryan               |                      | 2021  | None                   | + Add      |
| D   | Tech, RMA                 |                      | 2021  | None                   | + Add      |
|     |                           |                      | 8     |                        |            |

#### The Varsity Roster now has athletes

| SATH           | ster my<br>LETE.com                                 |               |                      |                                      |                       |                   |                  |            |                     | SPORTSLINE |
|----------------|-----------------------------------------------------|---------------|----------------------|--------------------------------------|-----------------------|-------------------|------------------|------------|---------------------|------------|
| RMA Hi         | <sup>gh School</sup> Varsity                        | y             |                      | Use these options to add athletes to |                       |                   |                  |            |                     | ર≡         |
| 2018-2<br>*RED | 2019 🕈 Manage Team I<br>is acatomically incligible. | Manage Roster | Print Roster Options | emergenc<br>text and/o               | y contac<br>r email t | ct info<br>to the | , or sen<br>team | d a        |                     |            |
| #              | Varsity Roster                                      | Student<br>ID | Phone                | Injury Status                        | Team Status           | Height            | Position 1       | Position 2 | Has<br>paid<br>fees |            |
| ( \$           | Anderson, Cori                                      |               | H: (234) 232-4234    |                                      | (- *)                 | ( 🛊)              |                  |            | No                  | Drop       |
| ( <b>\$</b> )  | John, Alex                                          |               | H: (564) 565-6654    |                                      | (- 🗘                  | ( \$              |                  |            | No                  | Drop       |
| (- *)          | Smith, Ryan                                         | 1             | H: (909) 382-1676    |                                      | (- 🗘                  | ( \$)             |                  |            | No                  | Drop       |
| - \$           | Tech, RMA                                           | 1234          | H: (345) 435-3454    |                                      | (                     | (                 |                  |            | No                  | Drop       |

### Head Coach only functions

| RMA F   | HLETE.com<br>High School Base    | dd Sport Administra<br>ave the same capat<br>ead coach | ators who<br>pilities as a |                     |                |            |
|---------|----------------------------------|--------------------------------------------------------|----------------------------|---------------------|----------------|------------|
| > 2018  | Admin Options S                  | port Options Athlete Options Ema                       | il Athletes Rosters        |                     |                |            |
|         | Teams                            |                                                        |                            |                     |                | Active Ø   |
|         | Varsity Add                      | another team                                           |                            |                     |                | Enabled    |
| ≤ A     | VL                               |                                                        |                            |                     |                | Enabled    |
| 5       | Freshman                         |                                                        |                            |                     |                | Enabled    |
|         | Registrations                    |                                                        |                            | Sport Information   |                | <u>1</u> 2 |
| Total I | Registrations This Year (2018-20 | 019): 5                                                |                            | Head Coach:         | Jessica Pierce |            |
| Comp    | leted Registrations:             | 4                                                      |                            | Documents Required: | 10             |            |
| Regis   | trations Complete For Tryouts:   | o                                                      |                            | Season:             | Spring         |            |
| Athlet  | es Enrolled:                     | 4                                                      |                            |                     |                |            |
| Athlet  | es Cut From Sport:               | 0                                                      |                            |                     |                |            |

#### **Assistant Coach Functions**

- Assistant Coaches will only have access to the <u>TEAMS</u> they are assigned to as a coach. They can:
  - □ Add athletes to a team
  - Drop athletes
  - Print Rosters
  - Print opposing team rosters
  - Print Contact list
  - Print Emergency Contact list
  - Email/text team

#### Assistant Coach View

| SREDISTER MY<br>ATHLETE.com |                        |                                                |
|-----------------------------|------------------------|------------------------------------------------|
| RMA High School             | View All Announcements |                                                |
| COACH                       | <                      |                                                |
| Store                       |                        |                                                |
| Announcements               |                        |                                                |
| My Teams                    |                        |                                                |
| Varsity                     |                        |                                                |
| Transfers                   | The                    | ere are no active announcements for 2018-2019. |

Assistant Coaches can see Rosters, Add Complete athletes to the roster, print the roster, and email and/or text the team. They do NOT have access to Registrations

|    | ATHLETE.COM      |                                     |          |                   |               |             |        |            |            |                     | S<br>PORTSLINE |
|----|------------------|-------------------------------------|----------|-------------------|---------------|-------------|--------|------------|------------|---------------------|----------------|
|    | RMA High School  | Varsity                             |          |                   |               |             |        |            |            |                     | ९≣             |
| S. |                  |                                     |          |                   |               |             |        |            |            |                     |                |
|    | 2018-2019 + Man  | age Roster Print R<br>y ineligible. | toster C | options           |               |             |        |            |            |                     |                |
|    | Coaches: Jessica | a Pierce                            |          |                   |               |             |        |            |            |                     |                |
| 00 | # Varsity Rost   | ter Stu<br>ID                       | ident    | Phone             | Injury Status | Team Status | Height | Position 1 | Position 2 | Has<br>paid<br>fees |                |
|    | Tech, RMA        | 12:                                 | 34       | H: (345) 435-3454 |               | (- \$       |        |            |            | Yes                 | Drop           |

Head or Assistant Coaches can view an Athlete Profile and they can make changes to the Profile by clicking on an athlete's name in the team Roster.

| Select a row to view a regist                                                                                                    | tration or team.             |                                                                                                    |          |
|----------------------------------------------------------------------------------------------------|------------------------------|----------------------------------------------------------------------------------------------------|----------|
| Registrations                                                                                                    | 2010-2019 \$                 | Teams                                                                                                   | 2018-201 |
| Football                                                                                                    | Not Complete                 | Varsity - (Crear)                                                                                       |          |
| Boys Cross Country                                                                                                    | Not Complete                 | Varsity - (Baseball)                                                                                    |          |
| Buseball                                                                                                    | Complete                     |                                                                                                    |          |
| Boys Soccer                                                                                                    | Not Complete                 | ·                                                                                                    |          |
| Boys Track                                                                                                    | Not Complete                 |                                                                                                    |          |
| Cheer                                                                                                    | Complete                     | -                                                                                                    |          |
| Drama                                                                                                    | Not Complete                 |                                                                                                    |          |
| Gets Golf                                                                                                    | Not Complete                 | J                                                                                                    |          |
|                                                                                                    | Elybliky<br>Occuments Elgned | View this athletes current academic eligibility.<br>Summary of the e-signatures given for this athlete. |          |
| Varw .                                                                                                    |                              |                                                                                                    |          |
| Athlete Profile<br>Click on a subject to viewiedit it the                                                                                                    | w At                         |                                                                                                    |          |
| Athlete Profile<br>Click on a subject to viewlodit it the<br>User Information                                                                                        | ne Ab                        | -                                                                                                    |          |
| Athlete Profile<br>Clok or 4 subject to Vewletit R the<br>User Information<br>Athlete Summary                                                                        | - M.                         | -                                                                                                    |          |
| User Information<br>Athlete Summary<br>Medical Information                                                                                                    | na A3                        | -                                                                                                    |          |
| Athlete Profile<br>Clock on a subject to viewledit it give<br>User Information<br>Athlete Summary<br>Medical Information<br>Primary Insurance                        | ter AB                       |                                                                                                    |          |
| Athlete Profile<br>Cick or a subject to Vervied II II (9%)<br>User Information<br>Athlete Summary<br>Medical Information<br>Primary Insurance<br>Secondary Insurance | aw AD                        |                                                                                                    |          |
| Athlete Profile<br>Cick er a susject to viewiedit it gin<br>User Information<br>Athlete Summary<br>Medical Information<br>Primary Insurance<br>Secondary Insurance   | ew AB                        |                                                                                                    |          |

The Athlete Summary is where you edit athlete info. Click on any of the other gray bars to edit guardian, insurance, medical, or emergency contact info. Click "Click Here to Edit" to change information

| So Home 📕 New Registration 🛛 Note that this                                                                                                    | information is unique to the school where you are registering. |                                                                                                    |           |
|----------------------------------------------------------------------------------------------------|----------------------------------------------------------------|----------------------------------------------------------------------------------------------------|-----------|
| Select a row to view a regist                                                                                                    | tration or team.                                               |                                                                                                    |           |
| Registrations                                                                                                    | 2017-2018#                                                     | Teams                                                                                                    | 2017-2016 |
| Mary has no registrations for the 2017-201                                                                                                    | B year                                                         | Mary is on no teams for the 2017-2018 year.                                                                                                    |           |
| Athlete Options                                                                                                    |                                                                | · · · · · · · · · · · · · · · · · · ·                                                                                                    |           |
|                                                                                                    | Delate This Athlete                                            | Barrowing this officials is not receible if the officials has no received-one                                                                      |           |
|                                                                                                    |                                                                |                                                                                                    |           |
|                                                                                                    | Pers Paid                                                      | View a summary of fees paid for registrations                                                                                                    |           |
|                                                                                                    | Englishery                                                     | View this athletes current academic eligibility.                                                                                                   |           |
|                                                                                                    |                                                                |                                                                                                    |           |
| Athlete Summary                                                                                                    |                                                                |                                                                                                    |           |
| Athlete Summary                                                                                                    | Ojek Him ta Edit (J.                                           | ant Upplanet 04/12/2018                                                                                                    |           |
| Athlete Summary                                                                                                    | Dick Horn to Eckl (L                                           | aet Updatest 04/12/2018)<br>Mory Sleele                                                                                                    |           |
| Athlete Summary Full.cga Name Decurrentiation                                                                                                    | Dick Hore to Sali (L                                           | eet Updateid 64/12/2018)<br>Mary Steele<br>Binn Cardinada                                                                                          |           |
| Althlete Summary Full.ogai Name Documentation Address Email                                                                                                    | Djack Horn to Sali (L                                          | aat Ugulatad 04/12/2019)<br>Mory Stenie<br>Rint: Cardhodo<br>1234 Main street                                                                      |           |
| Athlete Summary Full Logal Name Documentation Address Email Cell Proce                                                                                                    | Dink Hore to Soli (L                                           | uet Ugulatuet (H4/12/2019)<br>Mary Blooie<br>Biets Cardinisato<br>1234 Main street                                                                 |           |
| Athlete Summary Full.ege/Name Desumentation Address Email Gall/Phone Home Phone                                                                                                    | Cink Hore in Eddi (L                                           | Aust Updateni (A472/2018)<br>Many Steele<br>Birth Castflocale<br>1234 Main Street<br>(439) 230-6539                                                |           |
| Athlete Summary PutLege Name Documentation Address Email Cell Phone Home Phone Gandar                                                                                                    | Djock Horn to Edit (L                                          | eet Updateet 04/12/2019)<br>Mary Steele<br>Bith Cartificate<br>1234 Main street<br>(436) 230-6638<br>Parmale                                       |           |
| Athlete Summary Full.ogal Name Documentation Address Emai Call Phone Hane Phone Candar Date Of Safe                                                                                                    | Djack Horn to Sali (L                                          | eet Updateel 04/12/2019)<br>Mary Sileole<br>Sint Cartificato<br>12.54 Main street<br>(439) 230-6538<br>Parmale<br>2001-04-12                       |           |
| Athlete Summary FullLegal Name Documentation Addrese Email Call Phone Hane Phone Gaidar Date Of Brith Diradin                                                                                                    | Cink Hore to Edde (L                                           | Aast Upukatesi (J-4/12/2018)<br>Many Elaesia<br>Biths Castrificata<br>1/24 Main Street<br>(43.9) 230-6538<br>Parmisia<br>2001-04-12<br>6           |           |
| Athlete Summary Full.egal Name Deconentation Address Email Email Edithone Home Phone Guidear Edit of Brith Orabi Graduation Year                                                                                   | Djick Horn in Eddi (L                                          | aat Ugalateel 64/12/2018)<br>Mary Steele<br>Birts Castricala<br>1234 Main street<br>(436) 220-6528<br>Paimala<br>2001-06-12<br>6<br>2022           |           |
| Athlete Summary Full ege Name Documentation Address Email Cell Phone Cell Phone Gandae Date Of Bith Grada Gradailation Year Bicke phone on contact list                                                            | Djock Horn to Edit (L                                          | eet Updateet 04/12/2019)<br>Mary Steele<br>Hittis Cartificado<br>1234 Main stiment<br>(436) 230-6638<br>Parinsia<br>2091-04-12<br>6<br>2092<br>Ves |           |
| Alhiete Summary Full aga Name Documentation Address Exail Cell Phone Cell Phone Candae Date CI Brit Gradue Graduation Year Bhow phone on contact list Admit Series Marchiele Information                           | Djok Ham to Eddi (L                                            | eet Updateet 04/02/2019)<br>Mary Steele<br>Birth Castricade<br>1234 Main street<br>(426) 230-6630<br>Parmala<br>2001-04-12<br>6<br>2022<br>Ves     |           |
| Athlete Summary PutLege Name Deconentation Address Email Cell Phone Center Date Of Brith Drate Orable Orable Orable Admin Noise Medicial Information                                                               | Djick Hom in Eddi (L                                           | eet Updateet 04/02/2019)<br>Mary Bloole<br>Birth Castricada<br>1234 Main street<br>(426) 230-6630<br>Parmile<br>2001-04-12<br>6<br>2022<br>Yes     |           |
| Athlete Summary PutLege Name Deconentation Address Email Dell Phone Email Dell Phone Gandar Dete Of Brith Drate Graduation Year Bhow phone on contact list Admin Noise Medicial Information Primary Insurance      | Djick Hom in Eddi (L                                           | eet Updateet 04/02/2019)<br>Mary Bloole<br>Bitts Castricado<br>1234 Main street<br>(426) 230-6630<br>Parmala<br>2001-04-12<br>6<br>2022<br>Yes     |           |
| Athlete Summary PutLoga Name Documentation Advines Email Cell Phone Candea Date Of Brite Candea Graduation Year Bhow phone on contact flat Admin Noise Medical Information Primary Insurrance Secondary Insurrance | Djick Hom in Eddi (L                                           | aat Uyukueni 04/12/2019)<br>Mary Silenie<br>Birth Cartinowa<br>1234 Main street<br>(426) 220: 6628<br>Parmula<br>2001-04-12<br>6<br>2022<br>Yes    |           |
| Athlete Summary PutLoga Name Documentation Address Email Call Phone Cardiar Date Of Brah Orab Orab Orab Orab Admin Noive Medical Information Primary Insurrance Guardian 1                                         | Djick Hom in Edit (L                                           | aat Uyukunai (A472/2019)<br>Mary Silenie<br>Birth: Castrinow<br>1234 Arain street<br>(436) 230: 6638<br>Parmula<br>2001-04-12<br>6<br>2002<br>Yes  |           |

If you have forgotten your User Email, Click Forgot Email? Enter your first and last name and phone number, then answer the Security questions to get your User Email. If you still need assistance, email <a href="mailto:support@registermyathlete.com">support@registermyathlete.com</a> with the name of your athlete and the school they attend and ask for assistance with your user email.

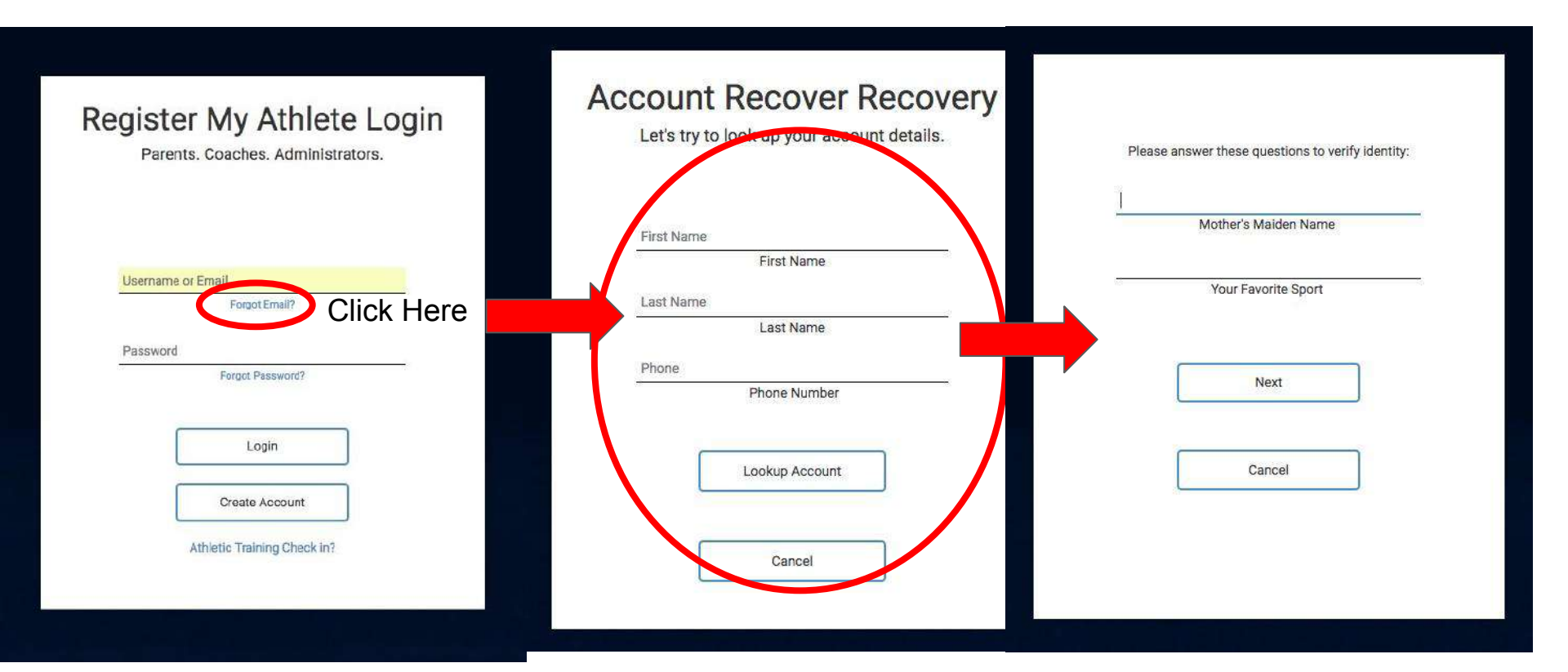

If you have forgotten your Password, Click Forgot Password, use your email or phone number. If you use your phone number you will get a code texted to you to help you get logged in. If you still need assistance, email <a href="mailto:support@registermyathlete.com">support@registermyathlete.com</a> with the name of your athlete and the school they attend and ask for assistance with your user password.

| you haven't visited us since April 8th 2018 please read<br>this release statement about your account! |                | Password Recovery<br>To receive a password recovery link,<br>please provide the account email or cell phone number. |       |                                                     |
|----------------------------------------------------------------------------------------------------|----------------|----------------------------------------------------------------------------------------------------|-------|-----------------------------------------------------|
| Username or Email<br>Forgot Email?                                                                    | Account Email  | -OR-                                                                                                    | Pleas | phone:                                              |
| Password                                                                                              | (435) 230-5639 | (Verizon 4)                                                                                                    |       | ode                                                 |
| Forgot Password?                                                                                      | 1              | Send Recovery Link                                                                                                  |       | Please note: the code is only valid for 10 minutes. |
| Login                                                                                                 | ,              | four school administrator also can reset your password.                                                             |       | Submit                                              |
| Create Account                                                                                        |                | Cancel                                                                                                    |       |                                                     |
| Athletic Training Check in?                                                                           |                |                                                                                                    |       | Back                                                |
|                                                                                                    |                |                                                                                                    |       |                                                     |
|                                                                                                    |                |                                                                                                    |       |                                                     |
|                                                                                                    | l              |                                                                                                    |       |                                                     |
|                                                                                                    |                |                                                                                                    |       |                                                     |

#### First time users - Enter Information

- The email you use will be your login
- Remember your password!
- You will need these each time you login

If you are a returning user you may be asked to update your information.

| sinty<br>Stees<br>This email is your username for th<br>User for loagnals<br>evideodgranit con<br>evideodgranit con                                                                                                    | his account                        |
|----------------------------------------------------------------------------------------------------|------------------------------------|
| Stees This email is your username for the<br>Law teme (store)<br>User for looping)<br>westerdigmail con<br>w distrived                                                                                                    | his account                        |
| Uaer Name (national)<br>Uaer Shi Indorina II<br>Swater Bigwinali kam<br>⊯ Cantrawat                                                                                                    |                                    |
| tead for logging in<br>enskelegging i com<br>✓ Contraned                                                                                                    |                                    |
| erroteeleggmeli zon<br>« Conferned                                                                                                    |                                    |
| ✓ Conferred                                                                                                    |                                    |
|                                                                                                    |                                    |
| ensite exempt                                                                                                    |                                    |
| Remember this password! You will need it every time you login                                                                                                    |                                    |
|                                                                                                    |                                    |
|                                                                                                    |                                    |
| ✓ Pasawords match:<br>(435) 230-6639                                                                                                    | (Cell C                            |
|                                                                                                    |                                    |
| Phone 2 (Optional)                                                                                                    | (Work 4)                           |
| Address<br>1234 Mein street                                                                                                    | e l                                |
| denies 5 Magnesel                                                                                                    |                                    |
| primat % fratminish                                                                                                    |                                    |
| Logon                                                                                                    | (Utob 3)                           |
| Logon<br>Addit:                                                                                                    | (Utah t)                           |
| Logor<br>Addat (Time<br>Security Ques                                                                                                    | (Utor = )<br>= Zoon = 2)<br>stions |
| togor<br>Addat (آma<br>Security Ques                                                                                                    | (Utat 2)<br>szons 5)<br>stions     |
| Jacom (pulsionary)<br>Logan<br>adart (Time<br>Security Ques<br>Epinana Aucus Hume 2)<br>Epinana                                                                                                    | (Utot s)<br>szors s)<br>tilons     |
| Addit (Time<br>Security Ques<br>Mantare Machen Name 1)<br>(Dantare Machen Name 1)<br>(Dantare Machen Name 1)                                                                                                    | (Utat 8)<br>szon 2)<br>stions      |
| AND CONTRACT CONTRACT | (Unot e)<br>220m t)<br>ations      |
| Johan Couldrain Auron ()  Cogen  Souther Station Name ()  Country Station Name ()  Country Station Name ()  Country Station Name ()  Country Station Name ()  Country Station Name ()  Country Station Name ()  Country Station Name ()                                                                                                    | (Utot e)<br>azon :<br>ations       |

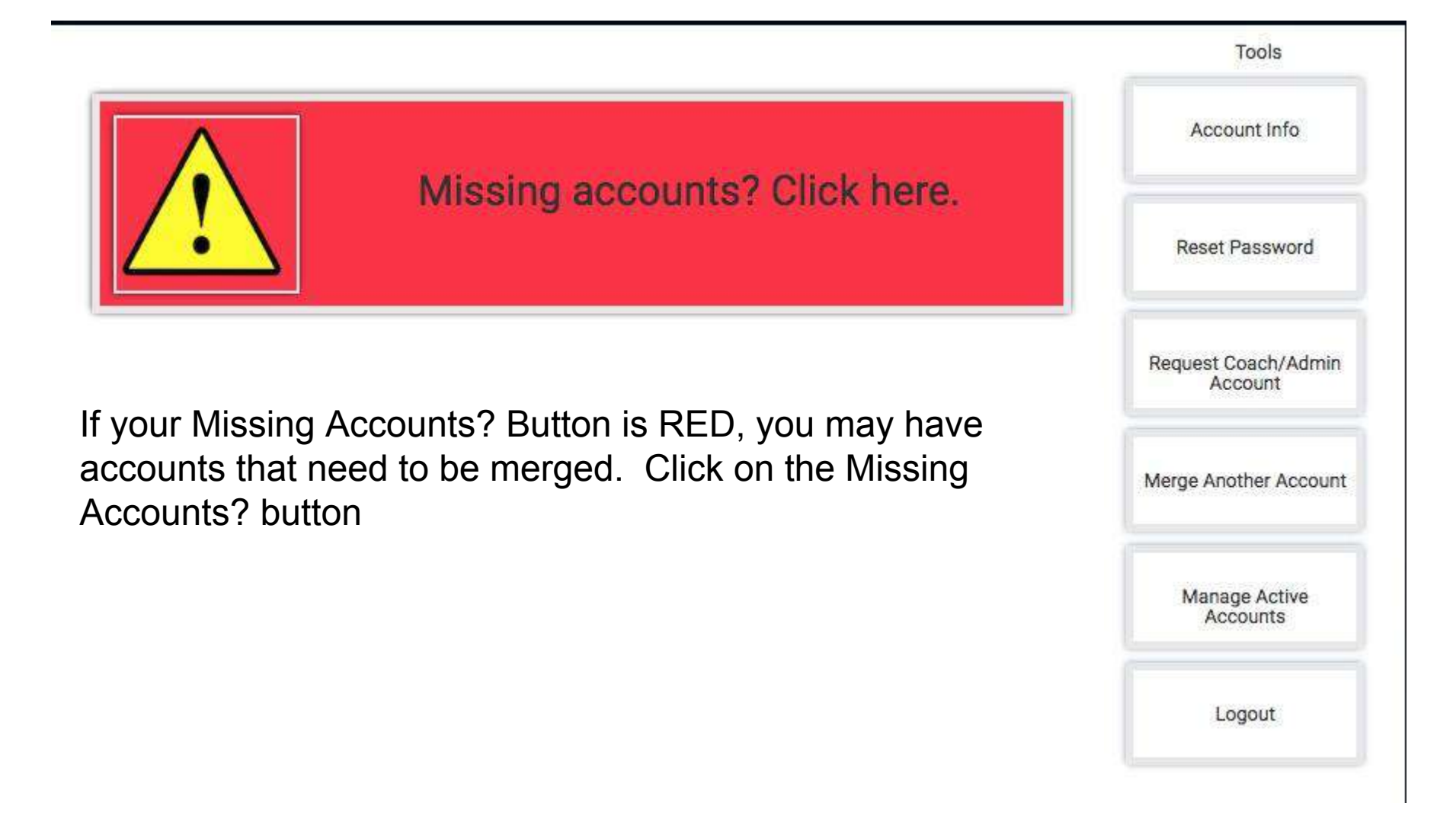

### Merge Accounts

#### Do you have any other registermyathlete.com accounts?

This may be if you have students at multiple schools, or use both the coach and athlete registration products.

Here we can add them to your current login, so that you only have one account.

#### Type the email for the other account

Password for the other account

Forgot Password?

(If you have more than one account to be merged, you will have the option to come back here.)

Submit Click here if you do not need to merge any accounts

Matched Accounts (Click to Merge

joejessicatenny@gmail.com

joejessicatenny@gmail.com

ioeiessicatennv@cmail.com

joejessicatenny@gmail.com joejessicatenny@gmail.com

ioeiessicatenny@cmail.com

ioelessicatennv@gmail.com

joejessicatenny@gmail.com joejessicatenny@gmail.com

joejessicatenny@gmail.com joejessicatenny@gmail.com joejessicatenny@gmail.com

joejessicatenny@gmail.con

essicatenny@gmail.co

Any accounts that match and need to be merged are found to the right and you can click on them to merge. You can also enter in emails and passwords for accounts you know are associated with your account. If you still need assistance, email support@registermvathlete.com with the name of your athlete and the school they attend and ask for assistance with merging accounts.